## Ändern der Einstellungen zur Nutzung des neuen ELAS Servers

1. Einstellungen öffnen:

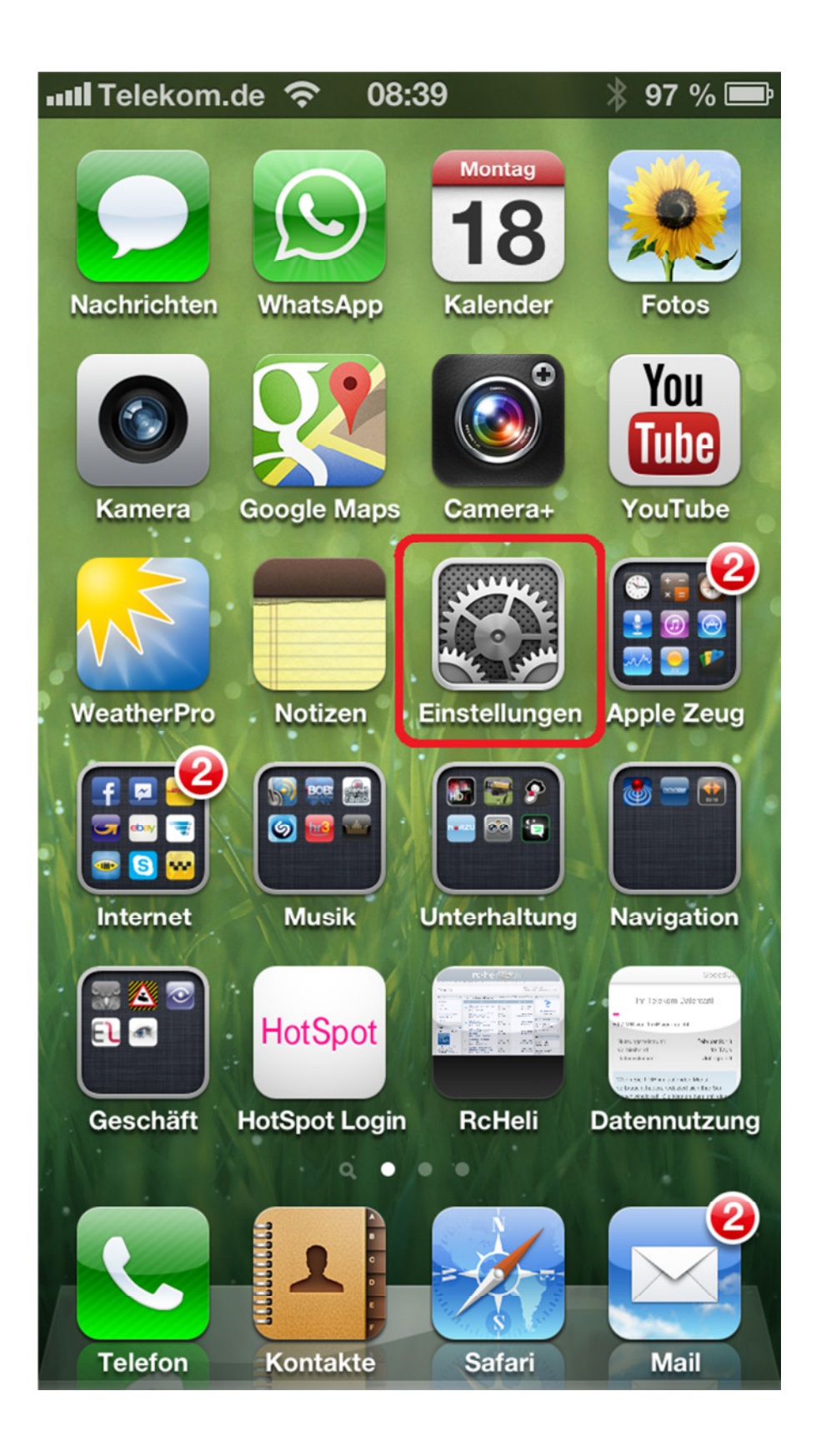

## 2. Öffnen Sie den Punkt "MyElas"

| 🗤 Telekom.de 🗢 08:39 | *  97 % 📼 |
|----------------------|-----------|
| Einstellungen        | _         |
| Gv-Eye               | >         |
| iCabMobile           | >         |
| klickTel             | >         |
| Kochbuch             | >         |
| EL MyELAS            | >         |
| Nike + iPod          | >         |
| RADIO BOB!           | >         |
| Skype                | >         |
| Solar Walk           | >         |
| τν                   | >         |
| WeatherPro           | >         |
|                      |           |

3. Deaktivieren Sie den Schalter "Nutze individuelle URL"

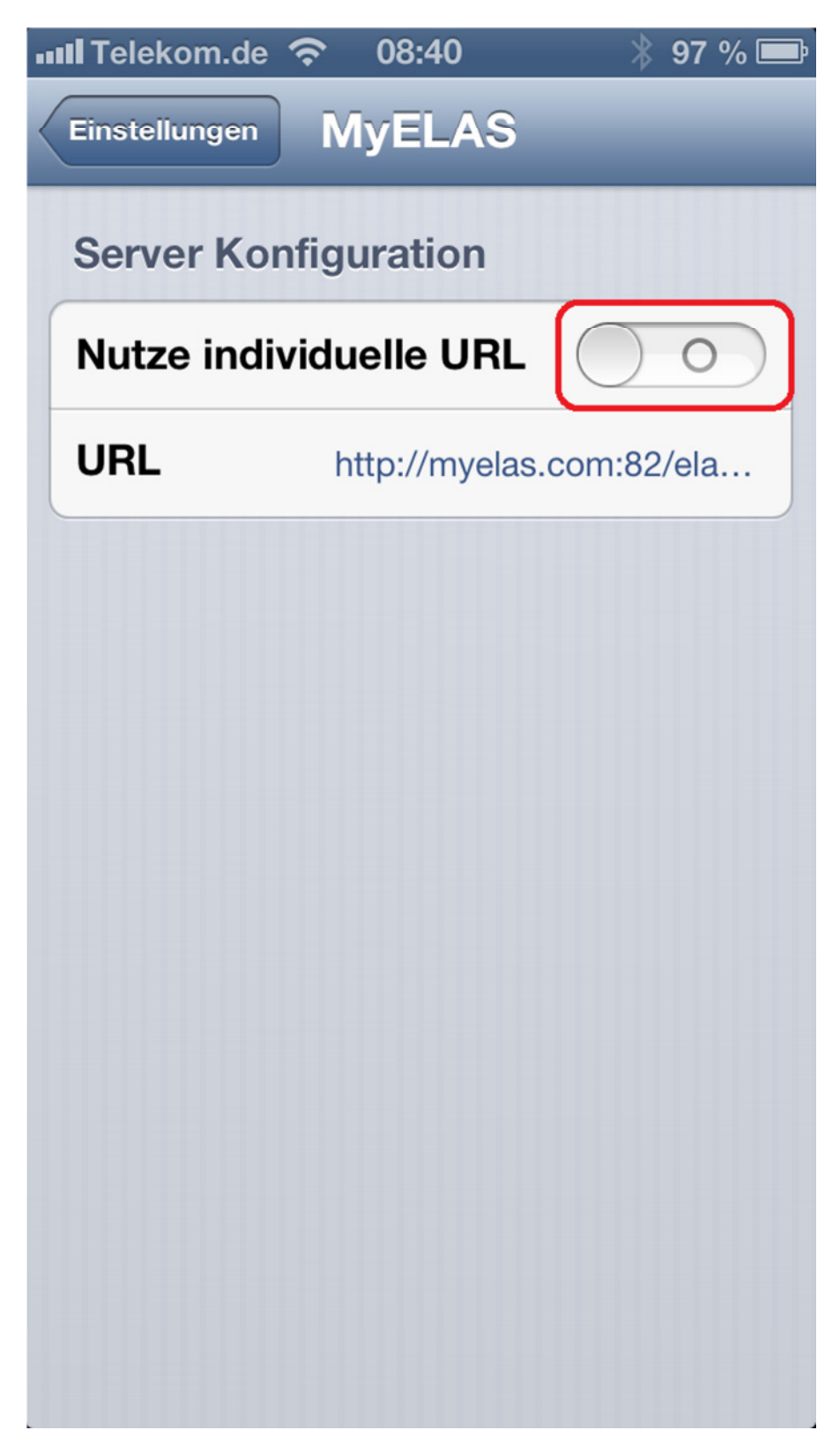

## 4. Starten Sie die myElas app und loggen sich erneut ein

| 📶 Telekom.de 🤶 | > 09:13     | * 95 % 📼 |
|----------------|-------------|----------|
|                | Login       | i        |
| Benutzerna.    |             |          |
| Passwort:      |             |          |
| PIN:           |             |          |
|                | Login       |          |
|                |             |          |
|                |             |          |
| QWER           | TZU         | ΙΟΡ      |
| ASD            | FGHJ        | KL       |
| ŶYX            | CVBN        |          |
| 123 🌐 👤        | Leerzeichen | Weiter   |